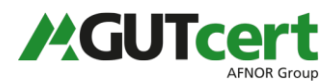

## Hinweise zur Suche nach Systematikpositionen der KldB 2010

Für die Beantragung von Maßnahmen der beruflichen Weiterbildung ist es erforderlich, dass jede Maßnahme einer Position aus der Klassifikation der Berufe 2010 zugeordnet wird. Bei dieser Klassifikation handelt es sich um Systematik der Bundesagentur für Arbeit zur Erfassung von Berufsund Tätigkeitsbezeichnungen.

Auch die Bundesdurchschnitts-Kostensätze (BDKS) orientieren sich an der KldB 2010. In der BDKS-Liste für Maßnahmen der beruflichen Weiterbildung deuten die ersten drei Spalten auf die Systematikposition hin. Allerdings befinden sich in der Liste noch Platzhalter (\*), da dort nur Berufsgruppen, nicht aber konkrete Bildungsziele und Berufsbezeichnungen aufgeführt sind. Die BDKS-Liste allein reicht also nicht aus, um eine passende Kennziffer zu ermitteln.

Die für jede Maßnahme erforderliche Systematikposition besteht aus einer 5-stelligen Ziffernfolge. Jedes Bildungsziel hat somit eine eigene, unterscheidbare 5-stellige Systematikposition, die wie folgt ermittelt werden kann:

## 1. BERUFENET-Datenbank der Bundesagentur für Arbeit

- 1.1 BERUFENET der Bundesagentur für Arbeit starten: https://berufenet.arbeitsagentur.de/berufenet
- 1.2 Suchbegriff (z.B. Bildungsziel, Beruf) eingeben:

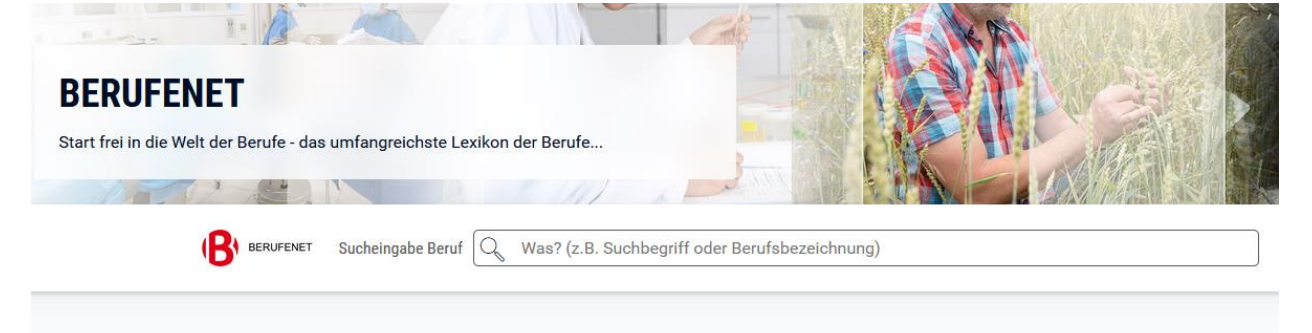

1.3 In den Suchergebnissen "Systematiken" wählen:

| Überblick | Zugang/Anforderungen | Ausbildung | Tätigkeit | Arbeitsmarkt | Berufsperspektiven | Alternativen | Medien | Systematiken |
|-----------|----------------------|------------|-----------|--------------|--------------------|--------------|--------|--------------|
|           |                      |            |           |              |                    |              |        |              |

1.4 Nur die ersten fünf Ziffern der "Codenummer" sind relevant für die Beantragung von Maßnahmen der beruflichen Weiterbildung (im Beispiel: 71402)

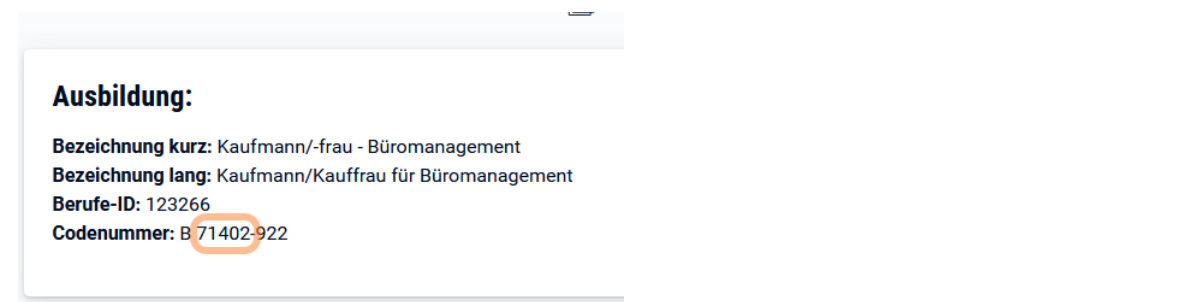

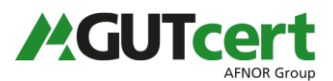

1.5 Mit dieser Systematikposition kann nun in der BDKS-Liste der entsprechende Durchschnittskostensatz ermittelt werden. Auch im Antragsformular der GUTcert (FL250) wird die Systematik benötigt. Wenn Sie in Spalte L die 5-stellige Kennziffer eingeben und mit Enter bestätigen, wird automatisch in Spalte Y der entsprechende BDKS angezeigt. Zur sicheren Funktionsweise des Formulars bitte diese Hinweise beachten: <u>https://www.gut-</u> <u>cert.de/service/office-makro-zertifikat-installieren</u>

## 2. Weitere Hilfen bei der Bestimmung der Systematikposition

In einigen Fällen wird über BERUFENET keine passende Zuordnung zu finden sein, da das Bildungsziel bzw. die Tätigkeit sehr speziell ist oder keine direkte Zuordnung zu einer Kennziffer erfolgt ist. In diesem Fall kann man zunächst "verwandte" Systematikpositionen ermitteln und über weitere BA-Dokumente herausfinden, ob die Kennziffer tatsächlich zur Maßnahme passt. Diese Dokumente haben wir auf unserer Internetseite verlinkt:

https://www.gut-cert.de/leistungen/azav/links-und-downloads-azav

- Link: Systematisches Verzeichnis der Klassifikation der Berufe 2010: "*Berufs- und Tätigkeitsverzeichnis"*. Diese excel-Datei kann nach Systematikpositionen gefiltert werden. Wenn Sie also nicht sicher sind, ob eine Kennziffer zu einem Bildungsziel passt, kann diese Liste nützlich sein.
- Link: Klassifikation der Berufe 2010: Band 1 und Band 2: *"Band 2: Definitorischer und beschreibender Teil"*. Diese Veröffentlichung enthält ausführliche Beschreibung zu jeder Systematikposition. Es handelt sich dabei um inhaltliche Beschreibungen der jeweiligen Tätigkeit, die ebenfalls nützlich ist, wenn Unsicherheit besteht, ob eine gewählte Kennziffer zu den Inhalten der betreffenden Maßnahme passt.

Stand: 02.05.2023